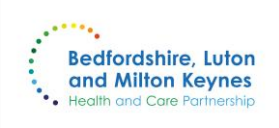

Bedfordshire, Luton and Milton Keynes Integrated Care Board

## PrescQIPP eLearning – Logon Guide for Adult Social Care Staff

How to access medication eLearning courses for Adult Social Care (ASC) by PrescQIPP C.I.C.

Part One – How to Register Online with PrescQIPP - https://www.prescqipp.info/login/

| ABOUT PRESCOIPP NEWS OUR RESOURCES IN<br>Home 2 Login<br>Important notice<br>To ensure you get access to the resources you need as quice<br>• If you're just here to access e-learning materials, then pill<br>• If you need to access website materials, such as bulleting | COLOUR O TEXT SIZE O €<br>REGISTER LOGIN HELP<br>LEARNING COMMUNITY RESOURCES HELP SEARCH Q<br>tkly as possible, please read the following carefullur<br>ease do not register or login here. Instead, please register or login to e-learning directly.<br>a, webkits and data resources, then please register or login to e-learning directly. | Access the registration form by clicking on the lin<br>circled in red. This is to allow access the eLearnin<br>materials. Individual login accounts are require<br>for each member of staff as you will receive a<br>certificate on completion of the course.                                                                                                    |
|----------------------------------------------------------------------------------------------------|----------------------------------------------------------------------------------------------------|----------------------------------------------------------------------------------------------------|
| Register<br>Please select which applies to you<br>First name*                                                                                                    | Login<br>Email address                                                                                                    |                                                                                                    |
| Last name*                                                                                                    | Password                                                                                                    | Log in     Is this your first time here?       Username / email     If you've not used PrescQIPP e-learning before then you'll need to register for an account.                                                                                                    |
| Email address*                                                                                                    | Forgotten the email address you used to register? Look it up here.                                                                                                    | Image: Simply click on the button below and complete the short form. We'll then send you an email to verify your email address. Once complete you'll be ready to go.         Image: Log in       Forgotten your username or password?         Please note if you don't receive our verification email, please check your spam/junk folders.         Cookies must be enabled in your browser * |
| Click on the link to 'Crea<br>(first time users on<br>username/email and pass                                                                                                    | ate new account' as circled in red<br>ly). Existing users can enter<br>sword on the left hand side to login.                                                                                                    | Copyright© 2017 PrescQIPP.AII Rights Reserved.<br>PrescQIPP C.L.C.is a community interest company limited by parameter registered in England and Wales.<br>Registered of files: The Accounting Cowy & 5 Totenham Court Read, WIT 4TQ.<br>Company registration number: 9814012                                                                                                    |

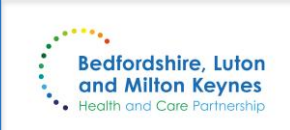

## Part One – How to Register Online with PrescQIPP (Continued)

Complete Registration – see images below for how to complete each field.

| PrescQIPP e-learning                                                                                                    |                    |                                                                                 | Role                                        | Choose                                            | \$                                                                                   | Select your role from the list.                                    |
|----------------------------------------------------------------------------------------------------|--------------------|---------------------------------------------------------------------------------|---------------------------------------------|---------------------------------------------------|--------------------------------------------------------------------------------------|--------------------------------------------------------------------|
| New account                                                                                                    |                    |                                                                                 | Employer                                    | (i.e. care hor                                    | me name, surgery, trust el                                                           | IMPORTANT –<br>Enter the name of<br>the INDIVIDUAL                 |
| <ul> <li>Collapse all</li> <li>Enter your email address and choose a password</li> </ul>                                            |                    | ▼ Collapse all<br>e a password                                                  | Subscribing<br>organisatio                  | x ICS - Bedfo                                     | ordshire, Luton and Milton Keynes                                                    | care home or<br>homecare<br>provider you work<br>for here. We will |
| The password must have at least 8 characters, at least 1 digit(s), at least 1 lower case letter(s), at least 1 upper case letter(s) |                    |                                                                                 | Search                                      | <b>v</b>                                          | not be able to<br>identify your place                                                |                                                                    |
| Email address                                                                                                    | example@nhs.net    | Enter the email address<br>you wish to use for you<br>account – ideally this wi | s<br>ır<br>ill                              | Select<br>and M                                   | of work unless you<br>ect "ICS – Bedfordshire, Luton<br>Milton Keynes" from the list |                                                                    |
| Password                                                                                                    | •••••              | be your work or nhs.ne<br>email address.                                        | et                                          |                                                   |                                                                                      |                                                                    |
| More details     Enter the po                                                                                                    |                    | Enter the postcode                                                              | le of                                       | PCN Code                                          | Please ignore this.                                                                  |                                                                    |
| First name                                                                                                    | Enter First Name   | the care home of provider you work for multi                                    | or<br>for. If                               |                                                   |                                                                                      |                                                                    |
| Surname                                                                                                    | Enter Surname Name | homes within the sa<br>company, please of<br>the postcode fo                    | same<br>use<br>or                           | Practice Code                                     | Please ignore this.                                                                  |                                                                    |
| Other fields     regional/head     This is so we                                                                                    |                    | regional/head offic<br>This is so we ca                                         | ice.<br>an                                  | Accounts are                                      | You do no<br>PCN or                                                                  | ot need to complete the<br>Practice Code fields.                   |
| Postcode Postcode of Care Home/Provider work for.                                                                                   |                    | e you                                                                           | activated<br>within 2 hours.<br>You will be |                                                   |                                                                                      |                                                                    |
| I'm employed by                                                                                                    | Choose             | Select your employe<br>from the drop-dowr                                       | er type<br>n list.                          | sent an email<br>to confirm your<br>registration. |                                                                                      | Cancel                                                             |

NHS

Bedfordshire, Luton and Milton Keynes Integrated Care Board

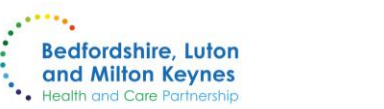

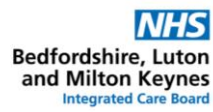

## Part Two – How to Access the PrescQIPP eLearning Courses

**Step 1** - Open the PrescQIPP eLearning Platform (<u>https://moodle.prescqipp.info/login/index.php</u>) and login. Your email confirmation of registration will also contain this link.

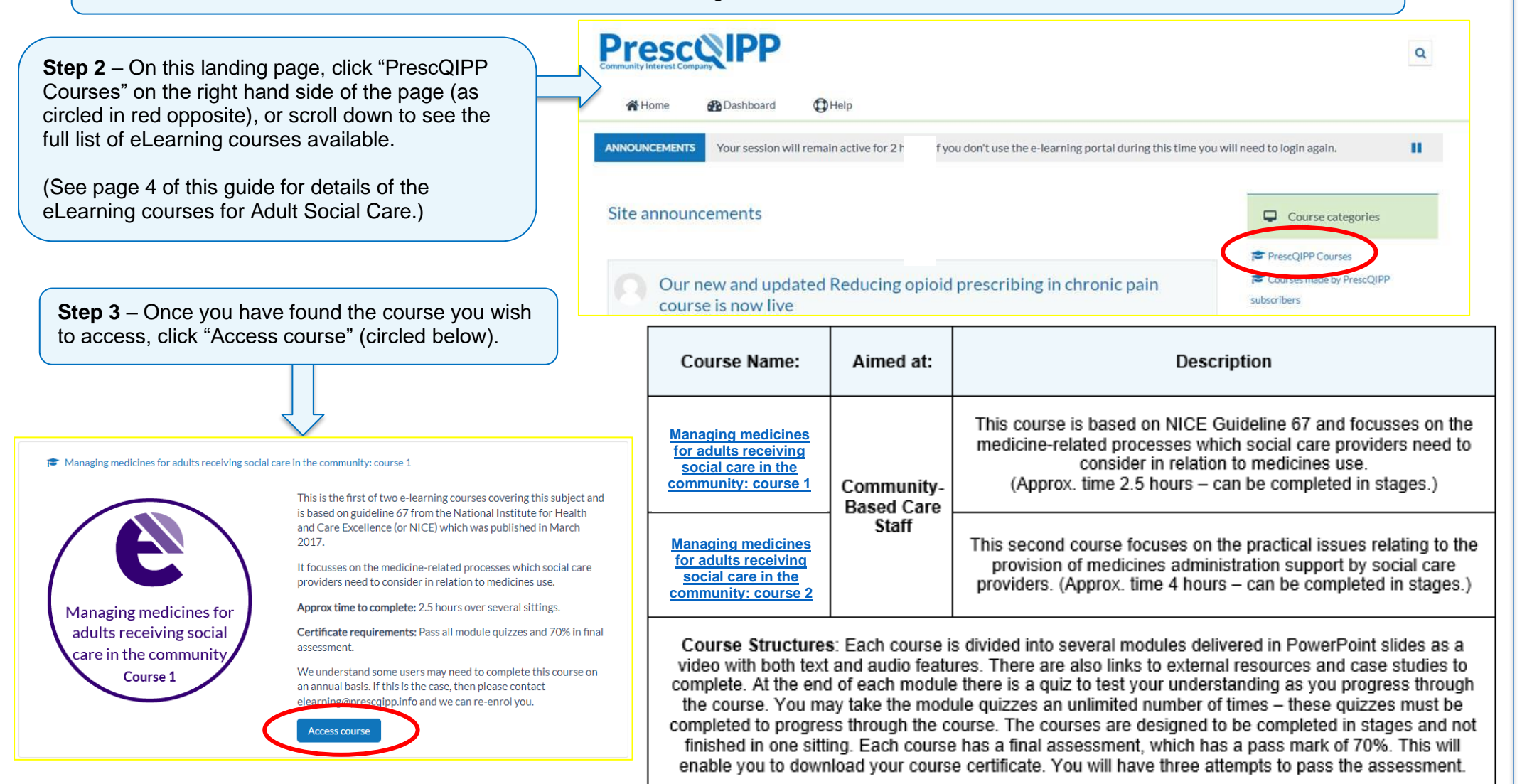